## Settings for allowing to receive emails from ANPIC

<Smartphones>

%Screen images in this manual are for illustration purposes.

The screen displays may vary depending on the device you are using.

Access to the "My SoftBank".

| 2          |   |          |                  |                       |    |   | ĺ. |
|------------|---|----------|------------------|-----------------------|----|---|----|
| ≡ SoftBank | 1 | עבע<br>1 | トバンク・<br>Ay Soft | € <i>ारा</i><br>:Bank | ון |   |    |
|            |   |          |                  |                       |    |   |    |
|            |   |          |                  |                       |    |   |    |
|            |   |          |                  |                       |    |   | 2  |
|            |   |          |                  |                       |    |   |    |
|            |   |          |                  |                       |    |   |    |
|            |   |          |                  |                       |    |   |    |
|            |   |          |                  |                       |    |   |    |
|            |   |          |                  |                       |    |   |    |
|            | I |          | П                | ב                     | q  | ) |    |

|   | ソフトパンクモバイル会員専用ページ<br>My SoftBank                      |
|---|-------------------------------------------------------|
|   | 090-××××-0000                                         |
| 2 | ロガイン                                                  |
|   | パスワードを忘れた方<br>My SoftBankとは?                          |
|   | Enter your phone<br>number, password,<br>then log in. |
|   | BOOTEBAIN, MODITE COTP.                               |
|   |                                                       |

| 🔰 My Softbank                         |   |
|---------------------------------------|---|
| *月ご請求 XXX円 > 🔳 💟                      | 3 |
| ····· · · · · · · · · · · · · · · · · |   |
| 目的から探す(人気順)                           |   |
| 「メール設定」                               |   |
|                                       |   |
|                                       |   |
|                                       |   |
|                                       |   |
|                                       |   |

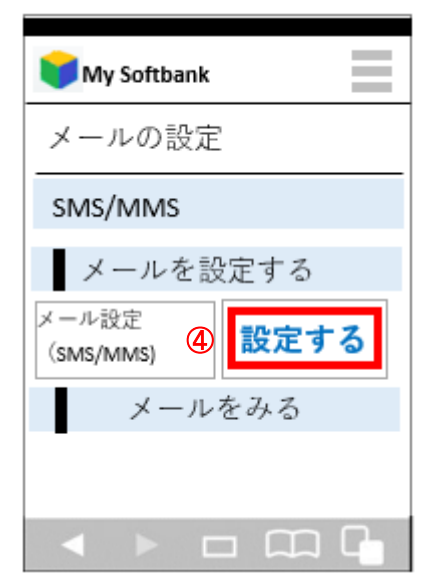

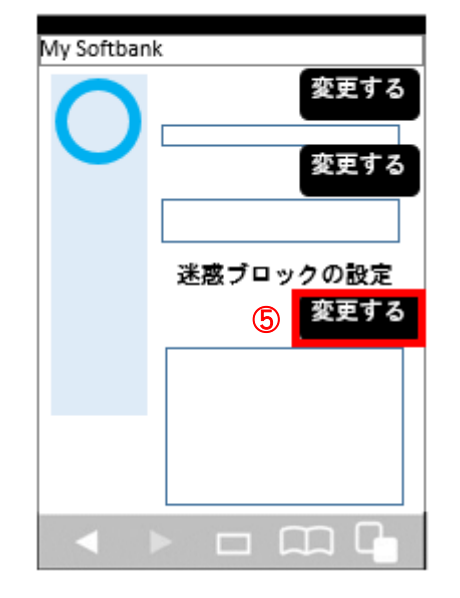

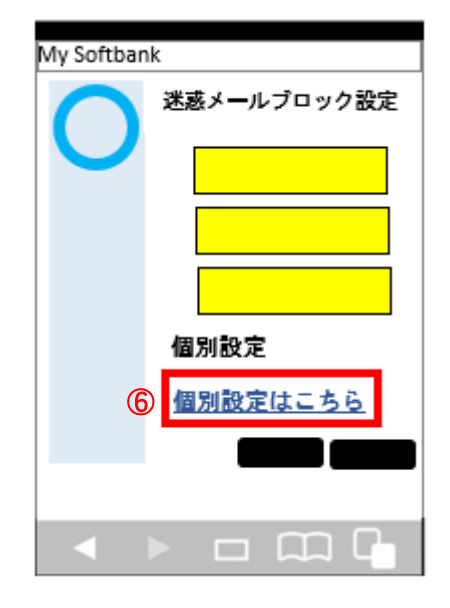

For SoftBank

Settings for allowing to receive emails from ANPIC  $\sim {\rm for}$  SoftBank  $\sim$ 

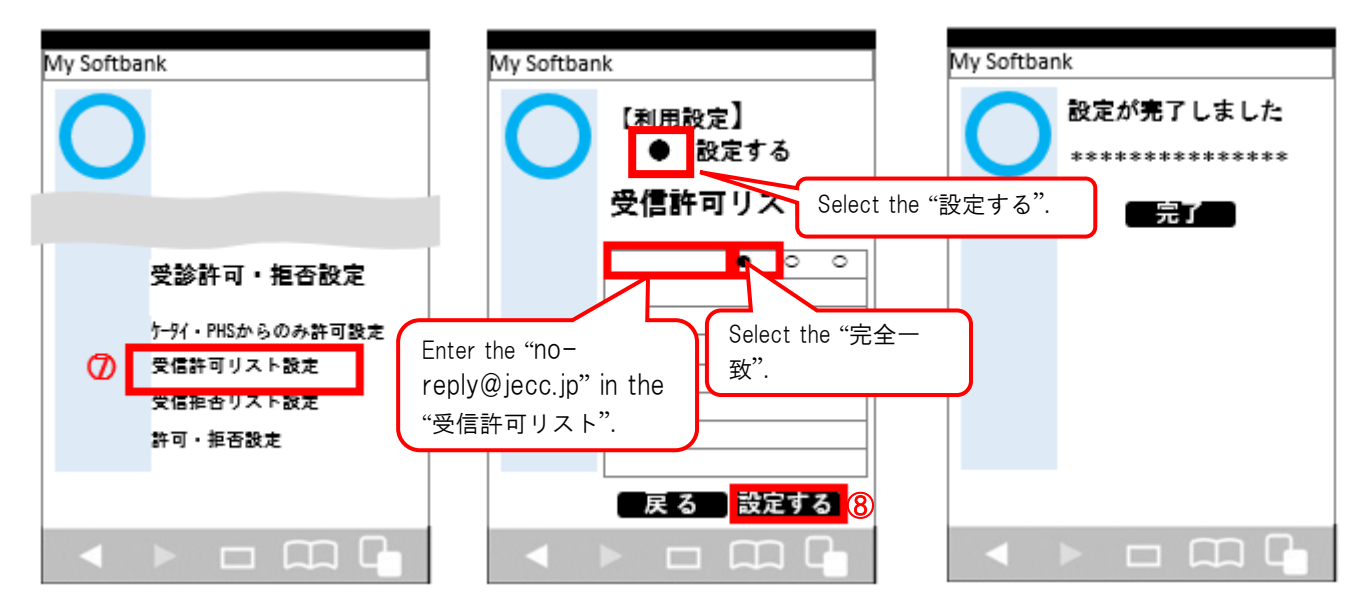

The procedure of settings for SoftBank smartphones has been completed.

Send a test email from ANPIC account settings.

If you receive the email, settings are successful.

November, 2016

## Settings for allowing to receive emails from ANPIC

For SoftBank

## <Mobile phones except for smartphones>

\*Screen images in this manual are for illustration purposes.

The screen displays may vary depending on the device you are using.

●ポイント情報一覧 MySoftbank Yahoo! 検索 ■契約者情報の変更 ■メール設定 -ル等 天気 株価 スポーツ 野球 TVE\* 2 ル設定 路線 地図 街ガイド 映画 動面 My Softbank ■端末・サービス設定 ケーム 占い ショッピング ヤフオク 音楽 \*\*\*\*\* メール デコメール 知恵袋 ほか Softbank Info ニュース · \* \* \* \* \* \* \* \* \* \* SoftBank MOBILE ■<u>My Softbank設定</u> 経済 · \* \* \* \* \* \* \* \* \* \* -----スポーツ · \* \* \* \* \* \* \* \* \* \* 芸能 · \* \* \* \* \* \* \* \* \* \* ■安心・安全のツール · \* \* \* \* \* \* \* \* \* \* 話題 ■<u>その他のツール</u> お役立ち · \* \* \* \* \* \* \* \* \* \* お客さま窓口 ■<u>お問い合わせ/ご要望</u> 設定 申込 1 戻る 戻る \*=1-メニュー メニュー 戸る <u>迷惑メールプロッフ設定</u> 「かんたん設定」のいずれか、も しくは「個別設定」を選択して「 次へ」を押して下さい。 迷惑メールプロック設定 メール設定(アドレス・迷惑メール等) (個別設定) ●メール関連設定 1. 洣或メールフィルター 2. なりすましメール拒否設定 3. ともだちメール安心設定 ールフ **(4)** IRI キィー115万 【かんたん設定】 現在の設定内容 →拒否設 6 ●推奨プロック設定(オススメ!) ▲English (PCメールも受信したい) 定 **▲**MySoftBan ●ケータイ/PHS設定 SoftBank (ケータイ/PHSからのみ受信したい) ●きっずオススメ設定 ▲戻る SoftBank 詳細に設定したい方はこちら (5) 個別設定 Select the 次へ "個別設定" 戻る 21:17 SoftBank 戻る X=1-メニュー 戻る ×=1-戻る

Press the "Y!" button, access to the "Yahoo!".

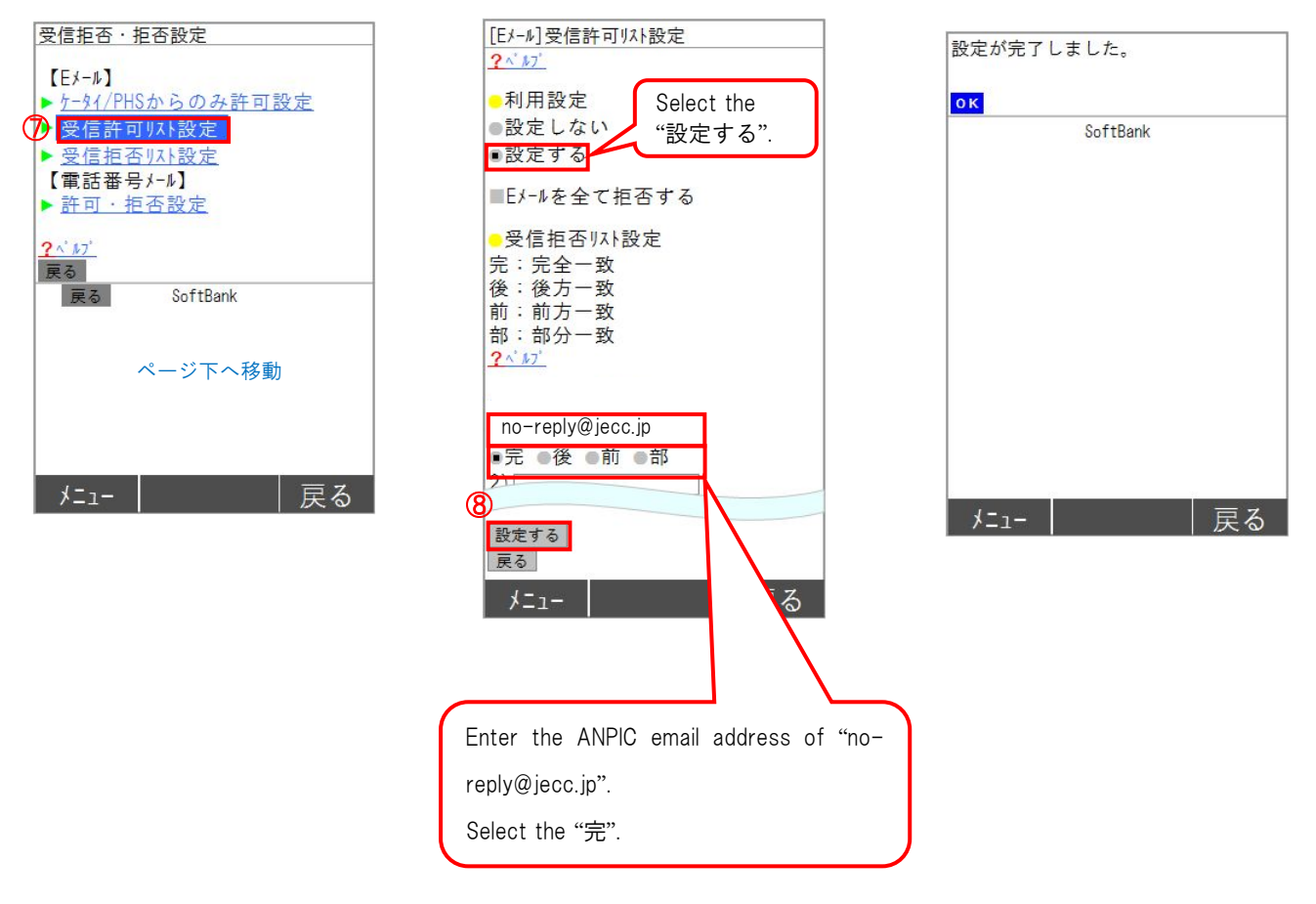

Settings for allowing to receive emails from ANPIC~for SoftBank~

The procedure of settings for SoftBank mobile phones except for smartphones has been completed. Send a test email from ANPIC account settings. If you receive the email, settings are successful.

November, 2016